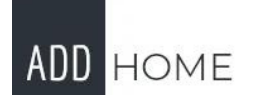

## Instrukcja konfiguracji lustra RGBW / CCT

1:Zainstaluj w swoim telefonie aplikacje "smart life - smart living" i zarejestruj nowe konto. Poniższy kod QR da ci możliwośc pobrania aplikacji. 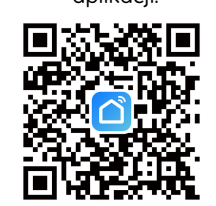

2: Podłącz zasilanie do lustra tak by diody w lustrze migały na biało, jeśli nie migają - 3-krotnie włącz i wyłącz lustro w krótkim czasie. Miganie diod sygnalizuje gotowość do połączenia aplikacji z lustrem.

3: W aplikacji kliknij symbol 🕂 lub 🛛 🗖 Dodaj urządzenie

4: na kolejnym ekranie wybierz :

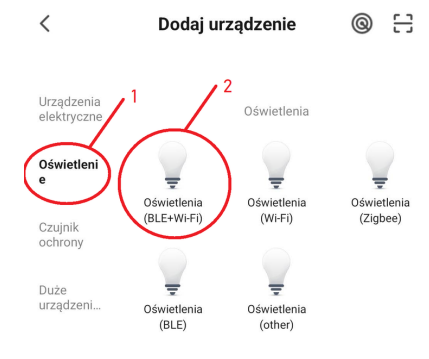

5: na kolejnym ekranie w aplikacji potwierdź, że urządzenie jest w trybie oczekującym na podłączenie (czyli oświetlenie miga szybko).

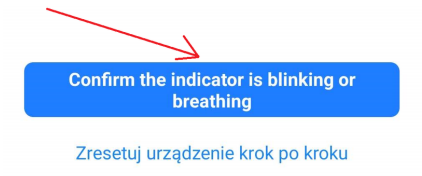

6: W kolejnym kroku wpisz HASŁO do swojej domowej sieci Wi-Fi i kliknij:

| Wybierz sieć Wi-Fi 2,4 GHz<br>wprowadź hasło                                            | i               |
|-----------------------------------------------------------------------------------------|-----------------|
| Jeśli Twoje Wi-Fi działa na paśmie 5 GHz, pr<br>je na 2,4 GHz. Common router setting me | rzełącz<br>thod |
| × Wi-Fi - 5Ghz                                                                          |                 |
| ✓ Wi-Fi - 2.4Ghz                                                                        |                 |
|                                                                                         |                 |
| ᅙ Pino Wi-Fi 5G                                                                         | <b>=</b>        |
| A Hasło                                                                                 |                 |
| Dalej                                                                                   |                 |

Ť

Zwróć proszę uwagę na poprawność wpisanego hasła jest niezbędne do poprawnego sparowania lustra z aplikacją 7: Jeśli wcześniejsze kroki zostały wykonane prawidłowo, w ciągu 2 minut aplikacja powinna odnaleźć lustro.

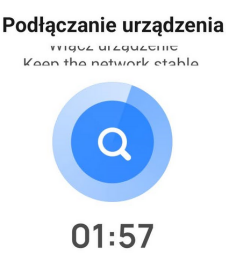

8: po zakończonym wyszukiwaniu lub w jego trakcie, gdy urządzenie zostanie odnalezione wyświetli się ekran:

| ×            | Dodaj urządzenie              |  |
|--------------|-------------------------------|--|
| 1 urządzenie | e zostało pomyślnie dodane    |  |
| 0            | TY-02-4CH<br>Dodano pomyślnie |  |
| 0 urządzenie | e dodawany                    |  |
| Zakończono   |                               |  |

W miejscu oznaczonym "1" możesz ustalić własną nazwę dla lustra w celu łatwiejsze identyfikacji.

9: teraz lustro powinno być widoczne na pierwszej karcie aplikacji zaraz po jej otwarciu, aby ustawić kolory należy kliknąć ustawioną nazwę i przejść od edycji ustawień kolorów.

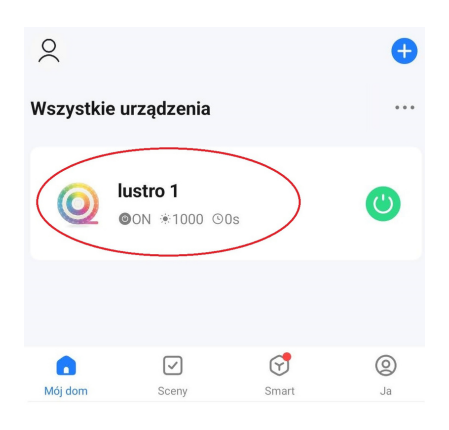

W przypadku wykonania kilkukrotnie powyższych czynności z niepowodzeniem, zachęcamy do skontaktowania się z naszym działem technicznym w celu rozwiązania problemu.

> Prosimy o telefon w godzinach 9-17 506-281-039

> > Lub wiadomość email na adres:

biuro@addhome.com.pl